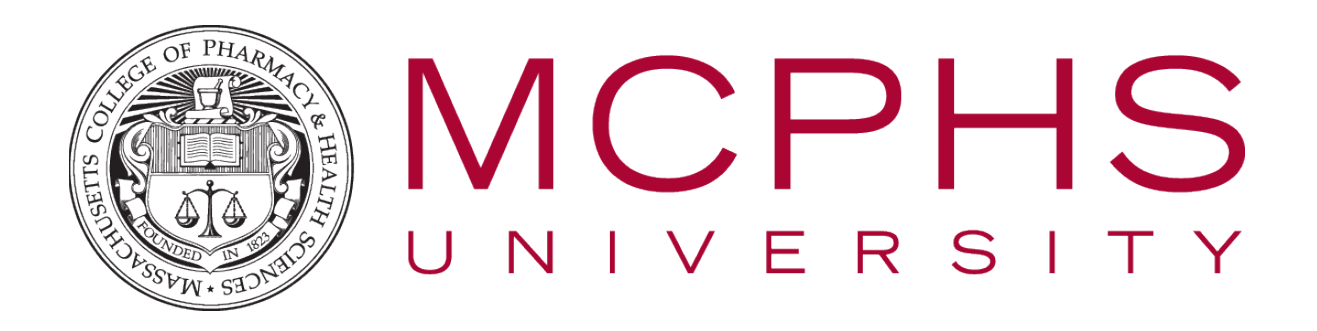

## Setting up Multifactor Authentication for Office 365 – Apple iOS – Students

Rev: May 14, 2024

Help Desk Information Services Tel: (617)-732-2170 Helpdesk@mcphs.edu

## ABOUT MULTIFACTOR AUTHENTICATION

Two-step verification is an additional security step that helps protect your account by making it harder for other people to break in. Two-step verification works by prompting you for two pieces of identification when you sign in. First, we ask for your username and password as usual. Then, we contact a phone or device that we know belongs to you, and you confirm that the sign-in attempt was legitimate.

To get started with the setup process, sign in to your MCPHS Office365 account by visiting <u>http://my.mcphs.edu/office365</u>. Once your account has been configured for two-step verification, you'll see a message asking you to set up additional security verification. If that's the case, **you cannot sign in until you have completed the auto-enrollment process**.

1. You will receive the following message when you first sign onto your email, click **Next**.

|              | MASSACHUSETTS COLLI<br>and HEALTH SCIENCES | еде 🖋 Рнавмасу   |             |             |  |
|--------------|--------------------------------------------|------------------|-------------|-------------|--|
| is.sw        | @mcphs.ed                                  | u                |             |             |  |
| Мо           | re infor                                   | mation           | requir      | ed          |  |
| Your<br>your | organization<br>account secu               | needs mor<br>ure | e informati | on to keep  |  |
| Use a        | different ac                               | count            |             |             |  |
| Learn        | more                                       |                  |             |             |  |
|              |                                            |                  |             | <u>Next</u> |  |

2. The "Keep your account Secure" screen will be displayed, click **Next**.

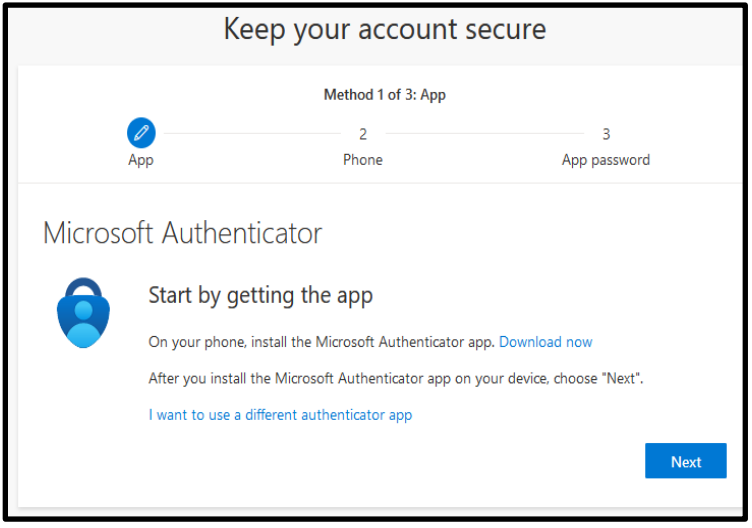

3. The following screen will appear, click **Next**.

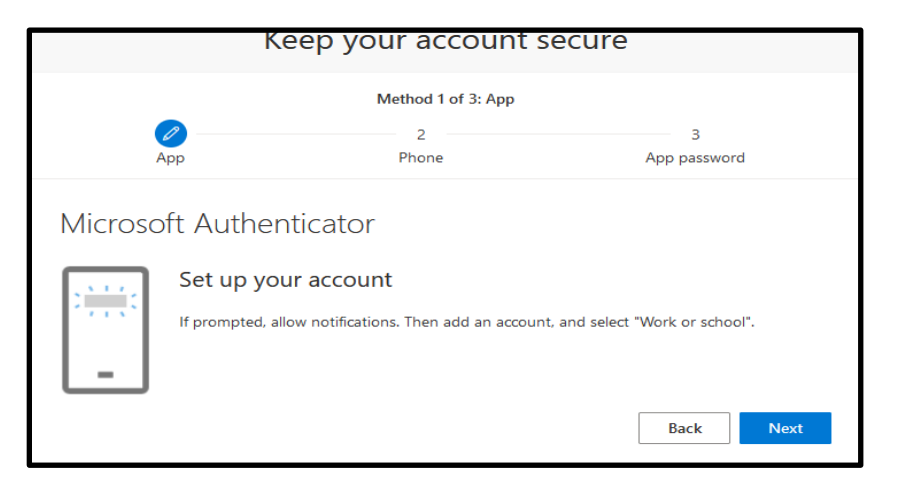

4. On your phone or tablet go to the app store and download Microsoft Authenticator App

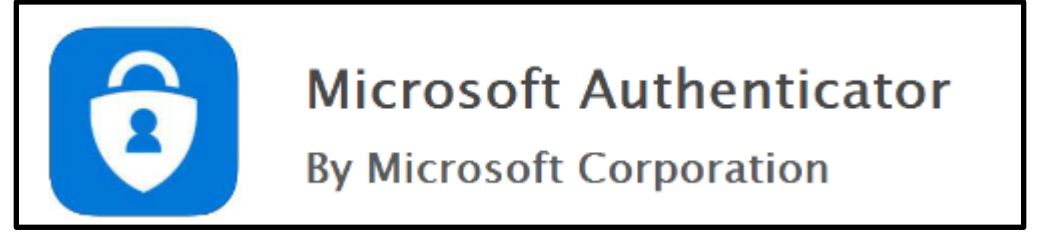

5. Next, return to your computer, a configure mobile app page will load with a QR code for you to scan through the Azure Authenticator app on your mobile device.

| Keep your account secure                                |                                    |                                         |  |  |  |
|---------------------------------------------------------|------------------------------------|-----------------------------------------|--|--|--|
| Method 1 of 3: App                                      |                                    |                                         |  |  |  |
| <u>e</u>                                                | 2                                  | З                                       |  |  |  |
| Арр                                                     | Phone                              | App password                            |  |  |  |
| Microsoft Authent                                       | Microsoft Authenticator            |                                         |  |  |  |
| Scan the QR code                                        |                                    |                                         |  |  |  |
| Use the Microsoft Authenticat<br>app with your account. | or app to scan the QR code. This w | ill connect the Microsoft Authenticator |  |  |  |
| After you scan the QR code, ch                          | noose "Next".                      |                                         |  |  |  |
|                                                         |                                    |                                         |  |  |  |
| Can't scan image?                                       |                                    |                                         |  |  |  |
| Back Next                                               |                                    |                                         |  |  |  |

6. Open the Authenticator app on your mobile device and click on the + in the upper right corner to add the new account.

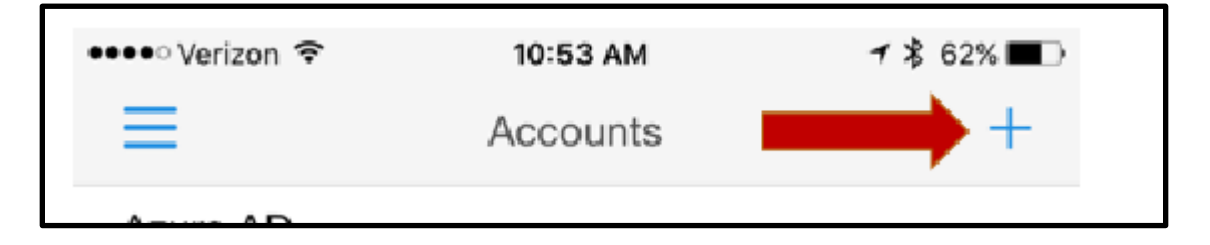

7. Select the option for **Work or School account**.

| < Acco | unts                           |   |
|--------|--------------------------------|---|
| WHAT K | IND OF ACCOUNT ARE YOU ADDING? |   |
| P      | ersonal account                | > |
| 📫 📑 🕷  | fork or school account         | > |
| Ro     | ther (Google, Facebook, etc.)  | > |

8. Your mobile device will now bring up a green box to scan the QR code on your screen. (seen in Step #5)

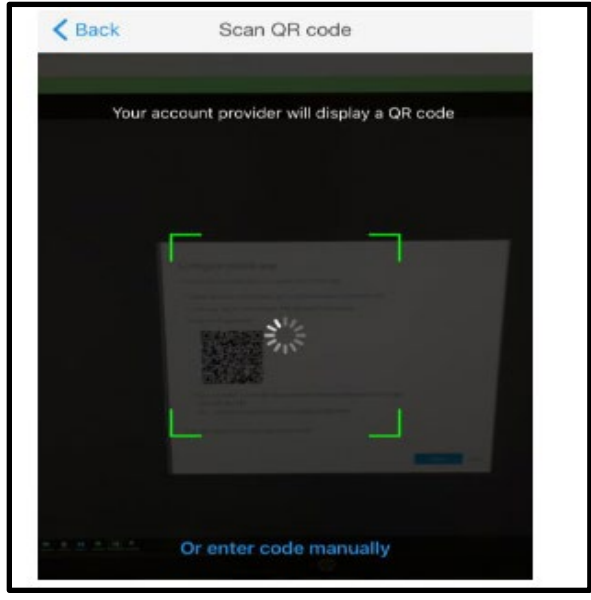

9. If you're unable to scan the image on your screen, click **or enter code manually** and enter the 9 digit **Code** and **URL** listed below the QR code.

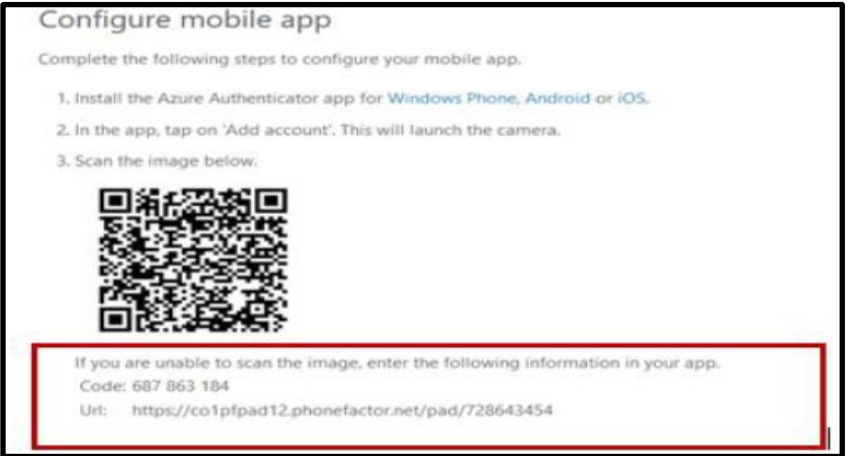

10. Once the app setup has completed successfully, the system will ask you to confirm that it's working using the method the Microsoft Authenticator App. Use the verification code: Open the Authenticator app and type the digit code displayed on your screen

| Keep your account secure |                                                        |                                                             |                                     |  |
|--------------------------|--------------------------------------------------------|-------------------------------------------------------------|-------------------------------------|--|
| Ar.                      | qq                                                     | Method 1 of 3: App<br>2<br>Phone                            | 3<br>App password                   |  |
| Microsof                 | ft Authentic<br>Let's try it ou<br>Approve the notific | cator<br>It<br>ation we're sending to your app<br><b>31</b> | by entering the number shown below. |  |

11. The Microsoft Authentication App has successfully approved your log on, click Next.

| Keep your account secure |                     |                   |  |
|--------------------------|---------------------|-------------------|--|
|                          | Method 1 of 3: App  |                   |  |
|                          | 2<br>Phone          | 3<br>App password |  |
| Microsoft Authen         | ticator<br>approved | Back Next         |  |

12. Then you need to input your phone number, click **Next.** 

| Keep your account secure                                                                                                    |                                                            |              |  |  |
|----------------------------------------------------------------------------------------------------|------------------------------------------------------------|--------------|--|--|
| Method 2 of 3: Phone                                                                                                    |                                                            |              |  |  |
| App<br>Phone<br>You can prove who you are by ans<br>What phone number would you lik                                                                                                    | Phone<br>owering a call on your phone or rec<br>ke to use? | App password |  |  |
| What phone number would you like to use?         United States (+1)       Enter phone number <ul> <li>Receive a code</li> <li>Call me</li> </ul> Message and data rates may apply. Choosing Next means that you agree to the Terms of service and Privacy and cookies statement. |                                                            |              |  |  |
| I want to set up a different method                                                                                                    |                                                            |              |  |  |

13. Then enter the code texted to your phone, click **Next.** 

| K                                | eep your account sec              | ure               |
|----------------------------------|-----------------------------------|-------------------|
|                                  | Method 2 of 3: Phone              |                   |
| Арр                              | Phone                             | 3<br>App password |
| Phone                            |                                   |                   |
| We just sent a 6 digit code to + |                                   |                   |
| Enter code                       | 1 5 6 5 6 6 Chief the code below. |                   |
| Resend code                      |                                   |                   |
|                                  |                                   | Back Next         |
| want to set up a different metho | od.                               |                   |
| want to set up a different metho | <u>ju</u>                         |                   |

## 14. Verification is completed.

| Keep your account secure                               |                      |                   |  |  |
|--------------------------------------------------------|----------------------|-------------------|--|--|
|                                                        | Method 2 of 3: Phone |                   |  |  |
| Арр                                                    | Phone                | 3<br>App password |  |  |
| Phone                                                  |                      |                   |  |  |
| Verification complete. Your phone has been registered. |                      |                   |  |  |
| Next                                                   |                      |                   |  |  |

15. Then click Done

| Keep your account secure                                             |                                      |                              |  |  |  |
|----------------------------------------------------------------------|--------------------------------------|------------------------------|--|--|--|
|                                                                      | Method 3 of 3: Done                  |                              |  |  |  |
| Арр                                                                  | Phone                                | App password                 |  |  |  |
| Success!                                                             |                                      |                              |  |  |  |
| Great job! You have successfully s<br><b>Default sign-in method:</b> | et up your security info. Choose "Do | one" to continue signing in. |  |  |  |
| Phone<br>+1 5083280553                                               | Phone<br>+1 5083280553               |                              |  |  |  |
| ••• App password<br>mcphs123                                         |                                      |                              |  |  |  |
| App password<br>mcphs123                                             |                                      |                              |  |  |  |
| Microsoft Authenticator                                              |                                      |                              |  |  |  |
| Done                                                                 |                                      |                              |  |  |  |

You have now successfully set up the Multi-Factor Authentication and logged onto your MCPHS email.